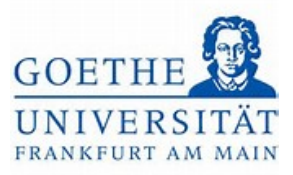

# Anmeldung zur Modulprüfung

# Schritt 1:

Loggen Sie sich mit ihren regulären Benutzerdaten (HRZ-Login) in das Portal Goethe

Campus ein. Anschließend gelangen Sie zur Startseite des Portals Goethe Campus.

| ethe Campus – alles rund um Rewerbung Zulassung u | Sie befinden sich im Modus: Test/Qualitätssicherung / Development |  |
|---------------------------------------------------|-------------------------------------------------------------------|--|
| eine Meldungen 👻                                  |                                                                   |  |
| Es sind zurzeit keine Meldungen vorhanden.        |                                                                   |  |
| Meine Kommunikationskanäle                        |                                                                   |  |
|                                                   |                                                                   |  |
|                                                   | 4                                                                 |  |
|                                                   | •                                                                 |  |
|                                                   |                                                                   |  |

# Schritt 2:

Klicken Sie auf das Menü, um dieses aufzuklappen.

| Menu duransuchen                                                                       |                                                         | 🛓 🗘 🌲 28 🗗       |
|----------------------------------------------------------------------------------------|---------------------------------------------------------|------------------|
| Menü aufklappen Sie befinde                                                            | en sich im Modus: Test/Qualitätssicherung / Development |                  |
| Goethe-Campus – alles rund um Bewerbung, Zulassung und Immatriku                       | lation                                                  |                  |
| Meine Meldungen 👻                                                                      |                                                         |                  |
| Es sind zurzeit keine Meldungen vorhanden.                                             |                                                         |                  |
| 🛬 Meine Kommunikationskanale                                                           |                                                         |                  |
|                                                                                        |                                                         |                  |
|                                                                                        |                                                         |                  |
|                                                                                        |                                                         |                  |
|                                                                                        |                                                         |                  |
|                                                                                        |                                                         |                  |
|                                                                                        |                                                         |                  |
|                                                                                        |                                                         |                  |
|                                                                                        |                                                         | Crandardon artis |
|                                                                                        | HISinOne                                                | E Deutsch        |
| MPRESSUM DATENSCHUTZ INFORMATION ZUR BEDIENUNG ERKLÄBUNG ZUR BARBIEBEFREIHEIT SITEMAP. |                                                         |                  |

## Schritt 3:

Wählen Sie im Menü Mein Studium aus.

Goethe-Universität Frankfurt | Akademie für Bildungsforschung und Lehrkräftebildung Zentrales Prüfungsamt für Lehramtsstudiengänge Campus Westend | SKW225 | 60629 Frankfurt am Main

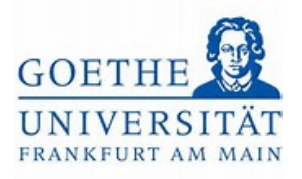

| n *          | Menü durchsuchen                          | ± 0                        |
|--------------|-------------------------------------------|----------------------------|
|              | Sie befinden sich im Modus: Test/Quali    | itssicherung / Development |
| artseite     | erbung, Zulassung und Immatrikulation     |                            |
| lein Studium | <b>&gt;</b>                               |                            |
| udienangebot | <b>&gt;</b>                               |                            |
| IS/LSF       |                                           |                            |
| ervice       | <b>&gt;</b>                               |                            |
|              | Schließen [ESC]                           |                            |
|              |                                           |                            |
|              |                                           |                            |
|              |                                           |                            |
|              |                                           |                            |
|              |                                           |                            |
|              |                                           |                            |
|              |                                           |                            |
|              |                                           |                            |
|              | HISinOne                                  |                            |
|              | NG ERKLÄRUNG ZUR BARRIEREFREIHEIT SITEMAR |                            |

Schritt 4:

Unter Mein Studium finden Sie nun den Studienplaner mit Modulplan.

|                           | Sie befinden sich im Modus: Test/Qualitätssicherung / Development |                |
|---------------------------|-------------------------------------------------------------------|----------------|
| Hauptmenü                 | erbung, Zulassung und Immatrikulation                             |                |
| lein Studium              |                                                                   |                |
| udienplaner mit Modulplan |                                                                   |                |
| undenplan Module vormer   | ten, Veranstaltungen belegen und Prüfungen anmelden               |                |
| legungen                  |                                                                   |                |
| istungen                  |                                                                   |                |
| idienservice              |                                                                   |                |
|                           | Schließen [ESC]                                                   |                |
|                           |                                                                   |                |
|                           |                                                                   |                |
|                           |                                                                   |                |
|                           |                                                                   |                |
|                           |                                                                   |                |
|                           |                                                                   |                |
|                           |                                                                   |                |
|                           | 1000-0                                                            | Standardspract |
|                           | HISINUNE                                                          | Deutsch        |

Schritt 5:

Klicken Sie nun auf den *Studiengang*, in dem Sie sich für die Modulprüfung anmelden möchten.

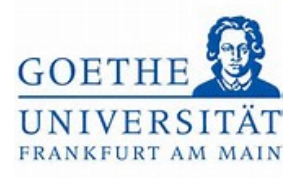

|                                    | 1.2                                               |                           |                                               |                        |                                                          |
|------------------------------------|---------------------------------------------------|---------------------------|-----------------------------------------------|------------------------|----------------------------------------------------------|
|                                    |                                                   | 🗹 Siel                    | befinden sich im Modus: Test/Qualitätssicheru | ing / Development      |                                                          |
| udiennlaner mit Modu               | <ul> <li>Studieopianer. mit. Modulplat</li> </ul> | 2                         |                                               |                        |                                                          |
| anenplanet mit moud                | ipian                                             |                           |                                               |                        |                                                          |
| Bitte wahlen Sie einen Studiengar  | ng aus                                            |                           |                                               |                        |                                                          |
|                                    |                                                   |                           |                                               |                        | Suchergebnis: 3 Ergebnisse Zeilen pro Seite (Max:300) 10 |
| diengänge                          |                                                   |                           | Studiensemester                               | Semester der letzten R | ückmeldung                                               |
| Gymn, Deutsch (Vers 2018)          |                                                   |                           | 2                                             | Sommer 2023            |                                                          |
| Gymn, Politik und Wirtschaft (Vers | 2019)                                             |                           | 2                                             | Sommer 2023            |                                                          |
| Gymn. Bildhopgsw. Lehramt (Vers )  | 2018)                                             |                           | 2                                             | Sommer 2023            |                                                          |
|                                    |                                                   |                           |                                               |                        |                                                          |
| EESSUM DATENSCHUTZ INEOR           | MATION ZUR BEDIENUNG                              | ARUNG ZUR BARRIEREBEIHEIT | HISinOne                                      |                        | Sandardspri                                              |

## Schritt 6:

Hier wird der Strukturbaum des entsprechenden Studienanteils angezeigt.

| •                                                                                                    |                  |                                                          |                          | <b>2 Q 4</b> 30   |
|----------------------------------------------------------------------------------------------------|------------------|----------------------------------------------------------|--------------------------|-------------------|
| Sie befinden sich im Modus: Test/Qualitätssicherung / Development                                                               |                  |                                                          |                          |                   |
| diner statsette 🔖 Metri Studium 🔖 Studienskoscinit Medulako<br>dienplaner mit Modulplan LA Gymn. Bildungsw. Lehramt (Vers 2018) |                  |                                                          |                          |                   |
| Modulplan anzeigen 🔸 Anderen Studiengang auswählen 📫 Druckansicht                                                               |                  |                                                          |                          | ()Hilfe           |
| Termine Sommersemester 2023                                                                                                    | Veranstaltungen: | 🞯 Alle                                                   | Prüfungen:               | I Alle            |
|                                                                                                    |                  | O Keine                                                  | 1                        | O Keine           |
|                                                                                                    |                  | O Nur geplante                                           | 1                        | O Nur geplante    |
| Yufungsorging suchen                                                                                                    |                  | t≣ All                                                   | e.aufklappen             | †≣ Alle.zuklappen |
| uktur der Prüfungsordnung - Alle Studiensemester                                                                                | Aktionen         | Status                                                   |                          |                   |
| 25   003   -   -   H   2018 - L3 Bildungswissenschaften 2018                                                                    |                  |                                                          |                          |                   |
| 👻 🔗 9000 - Abschlussprüfung Bildungswissenschaften - 0,0 Credits                                                                |                  |                                                          |                          |                   |
| - • Para Content - 0.0 Credits                                                                                                  |                  | hr aktueller Status: Prüfur<br>Semester der Leistung: W  | ng bestanden<br>iSe 2022 |                   |
| -                                                                                                    | 1                | hr aktueller Status: Prüfur<br>Semester der Leistung: So | ng vorhanden<br>Se 2023  |                   |
| Ø L3_003_2018_BK - BAfoGkonto Bildungswissenschaften                                                                            | 1                | hr aktueller Status: Prüfur<br>Semester der Leistung So  | ng vorhanden<br>Se 2023  |                   |
| — 🔍 🛷 1000 - Zwischenprüfung - 90,0 Credits                                                                                     |                  |                                                          |                          |                   |
| Ø 8950 L3 - Bescheinigung über ordnungsgemäßes Studium (BOS) - 240,0 Credits                                                    |                  |                                                          |                          |                   |
| n 🗸 🛷 8900 - Fachprüfung Bildungswissenschaften - empf. FS 9 - 0,0 Credits                                                      | 1                | hr aktueller Status: Prüfu<br>Gemester der Leistung: So  | ng vorhanden<br>Se 2023  |                   |
| 🗸 🗸 🔗 🖓 L3_003_2018_GK - Gesamtkonto Bildungswissenschaften - empf. FS 9 - 0,0 Credits                                          | ()               | hr aktueller Status: Prüfur                              | ng vorhanden             |                   |

# Schritt 7:

Wählen Sie das Modul aus, in dem Sie sich zur Modulprüfung anmelden möchten. Klicken Sie dazu auf den Pfeil neben dem Modultitel.

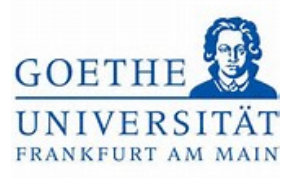

| Augendaming suchers       Autonom       Satus         et er Nublingsordnung - Ale Studiensementer       Matonom       Satus         2   5/0012 -   1/11/2018 - 1.3 Bildungswissenschaften - 0.0 Credits       In raktueller Status: Prüfung bestanden<br>Semester der Leitzurg: Vise 2023       In raktueller Status: Prüfung vorhanden<br>Semester der Leitzurg: Vise 2023         • # 13_003_2018_100 Extendeding - empt. FS 1- Pflichtfach - 0.0 Credits       In raktueller Status: Prüfung vorhanden<br>Semester der Leitzurg: Vise 2023         • # 13_003_2018_BK- BAföckonto L3       In raktueller Status: Prüfung vorhanden<br>Semester der Leitzurg: Vise 2023         • # 1000 Zwischengrüfung - 90,0 Credits       In raktueller Status: Prüfung vorhanden<br>Semester der Leitzurg: Sose 2023         • # 1000 Zwischengrüfung - 90,0 Credits       In raktueller Status: Prüfung vorhanden<br>Semester der Leitzurg: Sose 2023         • # 1000 Zwischengrüfung - 90,0 Credits       In raktueller Status: Prüfung vorhanden<br>Semester der Leitzurg: Sose 2023         • # 1000_3 (BK/-BA/Lotter Titter, FS 9 - 0.0 Credits       In raktueler Status: Prüfung vorhanden<br>Semester der Leitzurg: Sose 2023         • # 1.3003_1 (BK/AL]Einführung Bildungswissenschaften - empf. FS 9 - Pflicht - 8,0 Credits       In raktueler Status: Prüfung vorhanden<br>Semester der Leitzurg: Sose 2023         • # 1.3003_1 (BK/AL] Linführung Bildungswissenschaften - empf. FS 9 - Pflicht - 7,0 Credits       In raktueler Status: Prüfung vorhanden<br>Semester der Leitzurg: Sose 2023         • # 1.3003_1 (BK/AL) Loburatisticher Stutue)       Sose 202                                                                                                    |                                                                                                    | O Nur geplante O Nur geplante                                               |
|----------------------------------------------------------------------------------------------------|----------------------------------------------------------------------------------------------------|-----------------------------------------------------------------------------|
| Aktionen       Status         251003-1-1-[H] 2018 - L3 Bildungswissenschaften 2018                                                                                                    | vüfungsordnung suchen                                                                                                    | t≣ Alle.aufklappen t≣ Alle.zuklap                                           |
| 25/003/-[-H]2018-1.3 Bildungswissenschaften 2018       In abueler Status: Pri/Lung Bildungswissenschaften 2018         Im abueler Status: Pri/Lung Bildungswissenschaften 2018       In abueler Status: Pri/Lung Bildungswissenschaften 2018         Im abueler Status: Pri/Lung Bildungswissenschaften 2018       In abueler Status: Pri/Lung Verlag         Im abueler Status: Pri/Lung Verlag       Pri abueler Status: Pri/Lung Verlag         Im abueler Status: Pri/Lung Verlag       Pri abueler Status: Pri/Lung Verlag         Im abueler Status: Pri/Lung Verlag       Pri abueler Status: Pri/Lung Verlag         Im abueler Status: Pri/Lung Verlag       Pri abueler Status: Pri/Lung Verlag         Im abueler Status: Pri/Lung Verlag       Pri abueler Status: Pri/Lung Verlag         Im abueler Status: Pri/Lung Verlag       Pri abueler Status: Pri/Lung Verlag         Im abueler Status: Pri/Lung Verlag       Pri abueler Status: Pri/Lung Verlag         Im abueler Status: Pri/Lung Verlag       Pri abueler Status: Pri/Lung Verlag         Im abueler Status: Pri/Lung Verlag       Pri abueler Status: Pri/Lung Verlag         Im abueler Status: Pri/Lung Verlag       Pri/Ling Verlag         Im abueler Status: Pri/Lung Verlag       Pri/Ling Verlag         Im abueler Status: Pri/Lung Verlag       Pri/Ling Verlag         Im abueler Status: Pri/Lung Verlag       Pri/Ling Verlag         Im abueler Status: Pri/Lung Verlag       Pri/Ling Verlag                                                                                                    | uktur der Prüfungsordnung - Alle Studiensemester                                                                                                    | Aktionen Status                                                             |
| Image: Constraint of the Status Profile Status Profile Status Pro                           | 2510031-1-1H12018 - L3 Bildungswissenschaften 2018                                                                                                    |                                                                             |
| Image: Program Program                            | 🌱 🔗 9000 - Abschlussprüfung Bildungswissenschaften - 0,0 Credits                                                                                                    |                                                                             |
| • I I GBK - BAfo Gkonto L3       If valueler Status: Prifung vorhanden<br>Semester der Lessung. Sose 2023         • I I O O - Zwischenprüfung - 90,0 Credits       If valueler Status: Prifung vorhanden<br>Semester der Lessung. Sose 2023         • I I I O O - Zwischenprüfung - 90,0 Credits       If valueler Status: Prifung vorhanden<br>Semester der Lessung. Sose 2023         • I I I I I I I I I I I I I I I I I I I                                                                                                    | • 👰 L3_003_2018_100 - Erstmeidung - empf. FS 1 - Pflichtfach - 0,0 Credits                                                                                                    | Ihr aktueller Status: Prüfung bestanden<br>Semester der Leistung: WISe 2022 |
| Alg 2003_2018_BK - BAFoGKonto Bildungswissenschaften     Inv aktueller Status: Pröfung vorhanden     Semester der Lessung. Sofe 2023     V 2000-Zwischenprüfung - 00,0 Credits     V 2000-Zwischenprüfung - 00,0 Credits     V 2000-Zwischenprüfung Bildungswissenschaften - empf. FS 9 - 0,0 Credits     V 2003_2018_GK - Gesamtkonto Bildungswissenschaften - empf. FS 9 - 0,0 Credits     V 2013_003_2018_GK - Gesamtkonto Bildungswissenschaften - empf. FS 9 - 0,0 Credits     V 2013_003_2018_GK - Gesamtkonto Bildungswissenschaften - empf. FS 9 - 0,0 Credits     V 2013_003_2018_GK - Gesamtkonto Bildungswissenschaften - empf. FS 9 - Pflicht - 8,0 Credits     V 2013_003_2018_GK - Gesamtkonto Bildungswissenschaften - empf. FS 9 - Pflicht - 8,0 Credits     V 2013_003_2018_GK - Gesamtkonto Bildungswissenschaften - empf. FS 9 - Pflicht - 8,0 Credits     V 2013_003_2018_GK - Gesamtkonto Bildungswissenschaften - empf. FS 9 - Pflicht - 8,0 Credits     V 2013_003_2018_GK - Gesamtkonto Bildungswissenschaften - empf. FS 9 - Pflicht - 7,0 Credits     V 2013_003_2018_VC-9_Interricht - r0,0 Credits     V 2013_003_18W-C-9_Interricht - r0,0 Credits     V 2013_003_18W-C-9_Interricht - r0,0 Credits     V 2003_18W-C-9_Interricht - r0,0 Credits     V 2003_18W-C-9_Interric | - • 🔗 💋 L3_GBK - BAfoGkonto L3                                                                                                    | Ihr aktueller Status: Prüfung vorhanden<br>Semester der Leistung: SoSe 2023 |
|                                                                                                    | ØL3_003_2018_BK - BAfölGkonto Bildungswissenschaften                                                                                                    | Ihr aktueller Status: Prüfung vorhanden<br>Semester der Leistung: SoSe 2023 |
|                                                                                                    | - 🔍 🛷 1000 - Zwischenprüfung - 90,0 Credits                                                                                                    |                                                                             |
| <ul> <li></li></ul>                                                                                                    | - 🔍 🛷 8950 L3 - Bescheinigung über ordnungsgemäßes Studium (BOS) - 240,0 Credits                                                                                                    |                                                                             |
| Image: Control of Control Control Contro Control Control Control Control Control Control Contro                           | - 👻 💋 8900 - Fachprüfung Bildungswissenschaften - empf. FS 9 - 0,0 Credits                                                                                                    | Ihr aktueller Status: Prüfung vorhanden<br>Semester der Leistung: SoSe 2023 |
| * * 1.3.003 [BW-A] - Einführung Bildungswissenschaften - empf. FS 9 - Pflicht - 8,0 Credits     ************************************                                                                                                    | Y Ø L3_003_2018_GK - Gesamtkonto Bildungswissenschaften - empf. FS 9 - 0.0 Credits                                                                                                    | Ihr aktueller Status: Prüfung vorhanden<br>Semester der Leistung: SoSe 2023 |
| Image: Control of the state of the state of the stat                           | k1.3.003 (BW-A) - Einführung Bildungswissenschaften - empf. F5 9 - Pflicht - 8,0 Credits                                                                                                    | Ihr aktueller Status: Prüfung bestanden<br>Semester der Leistung: SoSe 2023 |
| Y       Knoten Unterricht aufklappen 1pf. FS 9 - Pflicht - 7,0 Credits         Y       #L3.003.[BW-E] - Diagnostik und Berztung - empf. FS 9 - Pflicht - 7,0 Credits         Y       #L3.003.[BW-E] - Innovation - empf. FS 9 - Pflicht - 7,0 Credits         Y       #L3.003.[BW-E] - Schulpraktische Studien - empf. FS 9 - Pflicht - 14,0 Credits         Y       #L3.003.[BW-E] - Schulpraktische Studien - empf. FS 9 - Pflicht - 28,0 Credits                                                                                                    | k 4.3.003.[BW-B] Unterricht - empf. FS 9 - Pflicht - 7,0 Credits                                                                                                    |                                                                             |
| * \$1.2003[BW-D]_Diagnostik und Beratung - empf. FS 9 - Pflicht - 7,0 Credits           * \$\lag{1.2003[BW-E]_Innovation - empf. FS 9 - Pflicht - 7,0 Credits           * \$\lag{1.2003[BW-E]_Schulpraktische Studien - empf. FS 9 - Pflicht - 14,0 Credits           * \$\lag{1.2003[BW-E]_Schulpraktische Studien - empf. FS 9 - Pflicht - 28,0 Credits           * \$\lag{1.2003[BW-E]_Schulpraktische Studien - empf. FS 9 - Pflicht - 28,0 Credits                                                                                                    | Knoten Unterricht aufklappen npf. FS 9 - Pflicht - 7,0 Credits                                                                                                    |                                                                             |
| * \$\colsymbol{s1}, 3.003 [BW-F]Innovation         -empf. F5 9 - Pflicht - 7,0 Credits           * \$\colsymbol{s1}, 3.003 [BW-F]Schulpraktische Studien - empf. F5 9 - Pflicht - 14,0 Credits           * \$\colsymbol{s1}, 3.003 [BW-F]schulpraktische Studien - empf. F5 9 - Pflicht - 28,0 Credits           * \$\colsymbol{s1}, 3.003 [BW-F]schulpraktische Studien - empf. F5 9 - Pflicht - 28,0 Credits                                                                                                    | Karal Stranger Stranger Str |                                                                             |
| <ul> <li>Ref. 13 003 (BW-F] - Schulpraktische Studien - empf. FS 9 - Pflicht - 14.0 Credits</li> <li>Ref. 13 003 (BW-Praxis) - Praxissemester - empf. FS 9 - Pflicht - 28.0 Credits</li> </ul>                                                                                                    | Rev Rev Providence - Providence - Providence - Providence - 7,0 Credits                                                                                                    |                                                                             |
| ▶ 👫 13.003 (BW-Praxis) - Praxissemester - empf. FS 9 - Pflicht - 28,0 Credits                                                                                                    | R 13 003 (BW-F) - Schulpraktische Studien - empf. FS 9 - Pflicht - 14,0 Credits                                                                                                    |                                                                             |
|                                                                                                    | \$ \$ 13.003 [BW-Praxis] - Praxissemester - empf. FS 9 - Pflicht - 28.0 Credits                                                                                                    |                                                                             |

#### Schritt 8:

Modulprüfungen werden mit einer *Goldmedaille* dargestellt. Um sich für die ausgewählte Modulprüfung anzumelden, klicken Sie auf den Button *Anmelden*.

| 9 9000 - Abschlussprüfung Bildungswissenschaften - 0,0 Credits                                     |                                                                             |
|----------------------------------------------------------------------------------------------------|-----------------------------------------------------------------------------|
| L3_003_2018_100 - Erstmeldung - empf. FS 1 - Pflichtfach - 0,0 Credits                             | Ihr aktueller Status: Prüfung bestander<br>Semester der Leistung: WiSe 2022 |
| Ø L3_GBK - BAfoGkonto L3                                                                           | ihr aktueller Status: Prüfung vorhander<br>Semester der Leistung: SoSe 2023 |
| 🧭 L3_003_2018_BK - BAfoGkonto Bildungswissenschaften                                               | Ihr aktueller Status: Prüfung vorhander<br>Semester der Leistung: SoSe 2023 |
| 🔗 🛷 1000 - Zwischenprüfung - 90,0 Credits                                                          |                                                                             |
| 🔗 8950 L3 - Bescheinigung über ordnungsgemäßes Studium (BOS) - 240,0 Credits                       |                                                                             |
| 🔗 8900 - Fachprüfung Bildungswissenschaften - empf. FS 9 - 0,0 Credits                             | Ihr aktueller Status: Prüfung vorhander<br>Semester der Leistung: SoSe 2023 |
| 👻 🔗 L3_003_2018_GK - Gesamtkonto Bildungswissenschaften - empf. FS 9 - 0,0 Credits                 | ihr aktueller Status: Prüfung vorhander<br>Semester der Leistung: SoSe 2023 |
| L3.003 (BW-A) Einführung Bildungswissenschaften - empf. FS 9 - Pflicht - 8,0 Credits               | Ihr aktueller Status: Prüfung bestander<br>Semester der Leistung: SoSe 2023 |
| K L3 003.[BW-B]Unterricht - empf. FS 9 - Pflicht - 7,0 Credits      Mehrfach zugeordnete Elemente: | Ihr aktueller Status: Prüfung vorhander<br>Semester der Leistung: SoSe 2023 |
|                                                                                                    |                                                                             |
| -> 9.00002_Unterricht - empf. FS 9 - 1,0 Credits (1.xon.5)                                         | elden                                                                       |
| Ann                                                                                                | helden Ihr aktueller Status: zugelassen<br>Semester der Leistung: SoSe 2023 |
| BEI04030000.SE Selbstorganisiertes.Lernen - Seminar - empf. FS 9 - 3.0 Credits (1.von.2)           | ihr aktueller Status: zugelassen<br>Semester der Leistung: SoSe 2023        |
| Belos     Belos     Credits     Belos                                                              | ren                                                                         |

#### Schritt 9:

Es öffnet sich eine neue Übersicht, in der alle Prüfungsleistungen aufgeführt sind, die im aktuellen Semester im ausgewählten Modul erbracht werden können. Wählen Sie die korrekte Prüfungsleistung aus und klicken Sie auf den Button *Anmelden*.

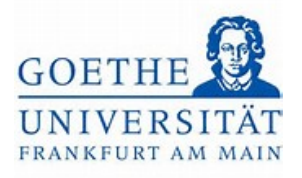

|                                                                                                    | Sie befinden sich im M                                                                                                    | lodus: Test/Qualitätssicherung / Development |
|----------------------------------------------------------------------------------------------------|----------------------------------------------------------------------------------------------------|----------------------------------------------|
| hier: <u>Startseite</u> ) Mein Studiui                                                                                                    | m > Studienplaner mit Modulplan                                                                                                    |                                              |
| ienplaner mit Mod                                                                                                    | ulplan                                                                                                    |                                              |
| )2: Unterricht                                                                                                    |                                                                                                    |                                              |
| ung wird verwendet für: Unte<br>8900) - Abschlussprüfung Bilc<br>Prüfungsanmeldezeitraum So<br>Zeitraum läuft vom 01.04.202                                                                                                    | erricht (Nr=L3 003 [BW-B]) - Gesamtkonto Bildungswissenschaften (Nr=L3_003_2018_<br>Jungswissenschaften (Nr=9000)<br>JSe 23:<br>3 / 00:00 bis zum 30.09.2023 / 23:59                          | (GK) - Fachprüfung Bildungswissenschaften    |
| Bitte wählen Sie einen Prüfu                                                                                                    | ngstermin                                                                                                    |                                              |
| ionen & Meldungen                                                                                                    | Termine & Räume                                                                                                    | Bemerkung                                    |
| Anmelden                                                                                                    | Selbstorganislertes Lernen<br>Prüfungsperiode 1, Sommersemester 2023<br>Donnerstag, 06.07.2023 Keine Uhrzeit festgelegt<br>Prüfungsform: Klausur, schriftlich<br>© Böttcher, Astrid Elisabeth |                                              |
| Anmelden                                                                                                    | Aspekte einer kritischen Bildungswissenschaft<br>Prüfungsperiode 1, Sommersemester 2023<br>Keine Uhrzeit festgelegt<br>Prüfungsform: schriftliche Ausarbeitung<br>O Link, Simone Alexandra    |                                              |
| Anmelden                                                                                                    | Selbstorganisiertes Lernen                                                                                                    |                                              |
| and the second second se |                                                                                                    |                                              |

### Schritt 10:

Ist die Anmeldung zur Modulprüfung erfolgreich, ändert sich der Status in zugelassen.

| ind hier Startseite Mein Studium                                              | Sie befinden sich im Modus: Test/Qualitätssicherung / Di                                                                                                    | evelopment                                                   |
|-------------------------------------------------------------------------------|----------------------------------------------------------------------------------------------------|--------------------------------------------------------------|
| udienplaner mit Modulpla                                                      | n                                                                                                    |                                                              |
| urück zur Übersicht                                                           | 🖌 Bestätigung:                                                                                                    |                                                              |
|                                                                               | V bestudgung.                                                                                                    |                                                              |
| 0002: Unterricht                                                              | Eine Änderung                                                                                                    | 1                                                            |
| Leistung wird verwendet für: Unterrie                                         | th (Nr=L3 003 [BW-B]) - Gesamtkonto Bildungswi                                                                                                    | Nr=9000) - Abschlussprüfung Bildungswissenschaften (Nr=9000) |
|                                                                               |                                                                                                    |                                                              |
| EXA Prüfungsanmeldezeitraum SoSe 23<br>Der Zeitraum Jäuft vom 01 04 2023 / 00 | :<br>-00 bir tum 20.00 2022 / 22-50                                                                                                    |                                                              |
| Der Zeitraum laut vom 01.04.20257 00                                          | 00 03 2011 30.03.2023 / 23.33                                                                                                    |                                                              |
|                                                                               |                                                                                                    |                                                              |
| Status                                                                        | Termine & Räume                                                                                                    | Bemerkung                                                    |
| Status                                                                        | Termine & Räume<br>Selbstorganisiertes Lernen                                                                                                    | Bemerkung                                                    |
| Status                                                                        | Termine & Räume<br>Selbstorganisiertes Lernen<br>Prüfungsperiode 1, Sommersemester 2023                                                                                                    | Bemerkung                                                    |
| Status                                                                        | Termine & Räume<br>Selbstorganisiertes Lernen<br>Prüfungsperiode 1, Sommersemester 2023<br>Donnerstag, 06.07.2023 Keine Uhrzeit festgelegt<br>Prüfungsform: Klausur, schriftlich                                                                                                    | Bemerkung                                                    |
| Status<br>Zugelassen                                                          | Termine & Räume<br>Selbstorganisiertes Lernen<br>Prüfungsperiode 1, Sommersemester 2023<br>Donnerstag, 06.07.2023 Keine Uhrzeit festgelegt<br>Prüfungsform: Klausur, schriftlich<br>© Bottcher, Astrid Elisabeth                                                                                                    | Bemerkung                                                    |
| Status<br>Zugelassen                                                          | Termine & Räume<br>Selbstorganisiertes Lernen<br>Prüfungsperiode 1, Sommersemester 2023<br>Donnerstag, 06 07 2023 Keine Uhrzeit festgelegt<br>Prüfungsform: Klausur, schriftlich<br>© Bottcher, Astrid Elisabeth                                                                                                    | Bemerkung                                                    |
| Status          Zugelassen         Nicht angemeldet                           | Termine & Räume         Selbstorganisiertes Lernen         Prüfungsperiode 1, Sommersemester 2023         Donnerstag, 06.07.2023 Keine Uhrzeit festgelegt         Prüfungsform: Klausur, schriftlich         © Bottcher, Astrid Elisabeth         Aspekte einer kritischen Bildungswissenschaft                                                | Bemerkung                                                    |
| Status<br>Zugelassen<br>Nicht angemeldet                                      | Termine & Räume         Selbstorganisiertes Lernen         Prüfungsperiode 1, Sommersemester 2023         Donnerstag, 06.07.2023 Keine Uhrzeit festgelegt         Prüfungsform: Klausur, schriftlich         Ø Bottcher, Astrid Elisabeth         Aspekte einer Kritischen Bildungswissenschaft         Prüfungsperiode 1, Sommersemester 2023 | Bernerkung.                                                  |

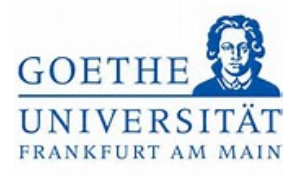

# Schritt 11:

Klicken Sie auf den Button Zurück zur Übersicht.

|                                                                           | Sie befinden sich im Modus: Test/Qualitätssicherung / Development                                                                                                    |           |
|---------------------------------------------------------------------------|----------------------------------------------------------------------------------------------------|-----------|
| nd hier: Startseite > Mein Studium >                                      | Studienplaner mit Modulplan                                                                                                    |           |
| dienplaner mit Modulpla                                                   | an                                                                                                    |           |
| ück zur Übersicht                                                         |                                                                                                    |           |
| 002: Unterricht                                                           |                                                                                                    |           |
| (A Prüfungsanmeldezeitraum SoSe 2<br>er Zeitraum läuft vom 01.04.2023 / 0 | 3:<br>;00 bis zum 30.09.2023 / 23:59                                                                                                    |           |
| atus                                                                      | Termine & Räume                                                                                                    | Bemerkung |
| 🕑 zugelassen                                                              | Selbstorganisiertes Lernen<br>Prufungsperiode 1, Sommersemester 2023<br>Donnerstag, 06.07.2023 Keine Uhrzeit festgelegt<br>Prüfungsform: Klausur, schriftlich<br>Stotcher, Astrid Elisabeth |           |
|                                                                           |                                                                                                    |           |

## Schritt 12:

#### Scrollen Sie nach oben.

| CT002_5010_DK - DHIODKOIRO DIIORIBSMISSEI ISI IAIKEI                                         |           | Semester der Leistung: SoSe 2023                                            |
|----------------------------------------------------------------------------------------------|-----------|-----------------------------------------------------------------------------|
| 1000 - Zwischenprüfung - 90,0 Credits                                                        |           |                                                                             |
| 8950 L3 - Bescheinigung über ordnungsgemäßes Studium (BOS) - 240,0 Credits                   |           |                                                                             |
| 9 8900 - Fachprüfung Bildungswissenschaften - empf. FS 9 - 0,0 Credits                       |           | Ihr aktueller Status: Prüfung vorhanden<br>Semester der Leistung: SoSe 2023 |
| CL3_003_2018_GK - Gesamtkonto Bildungswissenschaften - empf. FS 9 - 0,0 Credits              |           | Ihr aktueller Status: Prüfung vorhanden<br>Semester der Leistung: SoSe 2023 |
| EL3.003 [BW-A].: Einführung Bildungswissenschaften - empf. FS 9 - Pflicht - 8,0 Credits      |           | Ihr aktueller Status: Prüfung bestanden<br>Semester der Leistung: SoSe 2023 |
| K.L.3.003.[BW:B]Mnterricht - empf. FS 9 - Pflicht - 7,0 Credits                              |           | Ihr aktueller Status: Prüfung vorhanden<br>Semester der Leistung: SoSe 2023 |
| Mehrfach zugeordnete Elemente:                                                               |           | summer of conting for the                                                   |
|                                                                                              |           |                                                                             |
| - 200002Unterricht - empf. F5 9 - 1,0 Credits (1.xon.5)                                      | Abmelden  | Ihr aktueller Status: zugelassen<br>Semester der Leistung: SoSe 2023        |
| - > CO04010002.5E Theorien.des Lehrens - Seminar - empf. FS 9 - 3,0 Credits                  | Abmelden  | ihr aktueller Status: zugelassen<br>Semester der Leistung: SoSe 2023        |
| Eliot4030000_SE - Selbstorganisiertes_Lernen - Seminar - empf. FS 9 - 3,0 Credits (1, yon.2) | Abmelden  | Ihr aktueller Status: zugelassen<br>Semester der Leistung. SoSe 2023        |
| Impo5010005.5EMedien.in.Schule.und.Unterricht - Seminar - empf. FS 9 - 3,0 Credits           | 🕒 Belegen |                                                                             |
| A t3.003.IBW-C1 - Erziehung - empf. FS 9 - Pflicht - 7,0 Credits                             |           |                                                                             |
| k1.3.003 (BW-D) - Diagnostik und Beratung - empf. FS 9 - Pflicht - 7,0 Credits               |           |                                                                             |
| K.1.3.003.[BW:E].:.Innovation - empf. FS 9 - Pflicht - 7,0 Credits                           |           | Ihr aktueller Status: Prüfung vorhanden<br>Semester der Leistung: SoSe 2023 |
| 🕒 🗮 1.3.003. (BW-F) Schulpraktische Studien - empf. FS 9 - Pflicht - 14,0 Credits            |           |                                                                             |
| A L3 003 [BW-Praxis] - Praxissemester - empf. FS 9 - Pflicht - 28,0 Credits                  |           |                                                                             |

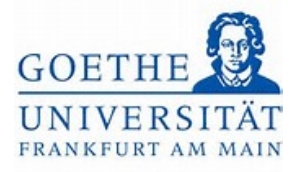

# Schritt 13:

Möchten Sie ebenfalls Modulprüfungen aus einem anderem Studiengang anmelden,

klicken Sie auf den Button Anderen Studiengang auswählen.

| â *                                                                                                    |                                                                             | 💄 🗘 🦺 30                   |  |
|----------------------------------------------------------------------------------------------------|-----------------------------------------------------------------------------|----------------------------|--|
| Sie befinden sich im Modus: Test/Quali<br>alenpianer mit iviodulpian LA Gymn. Bildungsw. Lenramt (vers 2018)                                                                                                    | ätssicherung / Development                                                  |                            |  |
| Modulplan anzeigen 🗧 Anderen Studiengang auswahlen 👘 Dzuckansicht                                                                                                    |                                                                             | ()Hur                      |  |
| Termine Sommersemester 2023  Anderen Studiengang auswählen                                                                                                    | Veranstaltungen: S Alle Pr                                                  | üfungen: 🞯 Alle            |  |
|                                                                                                    | O Keine                                                                     | O Keine                    |  |
|                                                                                                    | O Nur geplante                                                              | O Nur geplante             |  |
| rüfungsordnung suchen                                                                                                    | ‡≣ Alle.aut                                                                 | klappen † 🗄 Alle zuklappen |  |
| uktur der Prüfungsordnung - Alle Studiensemester                                                                                                    | Aktionen Status                                                             |                            |  |
| 25 003 - - H 2018 - L3 Bildungswissenschaften 2018                                                                                                    |                                                                             |                            |  |
| 👻 🛷 9000 - Abschlussprüfung Bildungswissenschaften - 0,0 Credits                                                                                                    |                                                                             |                            |  |
| - • 🦉 1 <u>3.003.2018.100 Ersimeldung</u> - empf. FS 1 - Pflichtfach - 0.0 Credits                                                                                                    | ihr aktueller Status: Prüfu<br>Semester der Leistung: W                     | ng bestanden<br>ISe 2022   |  |
| - • ØL3_GBK - BAfoGkonto L3                                                                                                    | Ihr aksueller Status: Prüfung vorhanden<br>Semester der Leistung: SoSe 2023 |                            |  |
| — • Ø L3_003_2018_BK - BAfoGkonto Bildungswissenschaften                                                                                                    | ihr aktueller Status: Prüfung vorhanden<br>Semester der Leistung: SoSe 2023 |                            |  |
| 🚥 🔍 🛷 1000 - Zwischenprüfung - 90,0 Credits                                                                                                    |                                                                             |                            |  |
| — 🔍 🛷 8950 L3 - Bescheinigung über ordnungsgemäßes Studium (BOS) - 240,0 Credits                                                                                                    |                                                                             |                            |  |
| 🖉 🧭 8900 - Fachprufung Bildungswissenschaften - empf. F5 9 - 0,0 Credits                                                                                                    | ihr aktueller Status: Prüfu<br>Semester der Leistung: Sr                    | ng vorhanden<br>Se 2023    |  |
| All Content of Content of Cont | ihr aktueller Status: Prüfu<br>Semester der Leistung: Sr                    | ng vorhanden<br>se 2023    |  |
| X K.J.3.003.[BW:A].: Einführung.Bildungswissenschaften - empf. FS 9 - Pflicht - 8,0 Credits                                                                                                    | ihr aktueller Status: Prüfu<br>Semester der Leistung, Se                    | ng bestanden               |  |

## Schritt 14:

Klicken Sie auf den entsprechenden Studiengang.

| Sie befinden sich im Modus: Test/Qualitätssichen                                            | ing / Development |                                                       |
|---------------------------------------------------------------------------------------------|-------------------|-------------------------------------------------------|
| e sind hier: Stattsette 🔸 Mein Studium 🔸 Studienplaner mit Modulplan                        | ang / ocveropment |                                                       |
| tudienplaner mit Modulplan                                                                  |                   |                                                       |
| Bitte wahlen Sie einen Studiengang aus                                                      |                   |                                                       |
|                                                                                             | Suche             | rgebnis: 3 Ergebnisse   Zeilen pro Seite (Max:300) 10 |
| Studiengänge                                                                                | Studiensemester   | Semester der letzten Rückmeldung                      |
| A. Gymm, Dautsch Wars. 20[49]                                                               | 2                 | Sommer 2023                                           |
| A.Symm. Politik.und.Wirtschaft.(Vers.2019)                                                  | 2                 | Sommer 2023                                           |
| LA Gymn. Bildungsw. Lehramt (Vers 2018) (diesen Studiengang beibehalten, Studiensemester 2) | 2                 | Sommer 2023                                           |
|                                                                                             |                   |                                                       |
|                                                                                             |                   | Standar                                               |

Schritt 15:

Wählen Sie auch hier zunächst das Modul aus, in dem Sie sich zu einer

Prüfungsleistung anmelden möchten. Klicken Sie dazu auf den Pfeil neben dem

Modultitel.

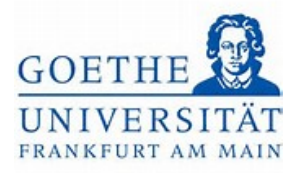

| ermine Sommersemester 2023                                                                                                    | Veranstaltungen:                           | 𝞯 Alle         | Prüfungen:                              | ungen: 🞯 Alle                                      |  |
|----------------------------------------------------------------------------------------------------|--------------------------------------------|----------------|-----------------------------------------|----------------------------------------------------|--|
|                                                                                                    |                                            | O Keine        |                                         | O Keine                                            |  |
|                                                                                                    |                                            | O Nur geplante | r geplante                              | O Nur geplante                                     |  |
| fungsordhung suchen                                                                                                    |                                            | ‡≣ All         | e.aufklappen                            | †≣ Alle.zuklappen                                  |  |
| tur der Prüfungsordnung - Alle Studiensemester                                                                                        |                                            | Akt            | ionen Status                            |                                                    |  |
| 25 067 - - H 2018 - L3 Deutsch 2018                                                                                                   |                                            |                |                                         |                                                    |  |
| 🜱 🛷 9000 - Abschlussprüfung Deutsch - 0,0 Credits                                                                                     |                                            |                |                                         |                                                    |  |
| —          —          — <u> </u>                                                                                                    |                                            |                | ihr aktuelle<br>bestanden<br>Semester o | er Status: Prüfung<br>1<br>der Leistung: SoSe 2023 |  |
| - • 🖳 L3.067.2018.40Englischkenntnisse - Pflichtfach - 0,0 Credits                                                                    |                                            |                |                                         |                                                    |  |
| - 🔍 🛷 L3_067_2018_BK - BAfoGkonto Deutsch                                                                                             |                                            |                |                                         |                                                    |  |
| 🖉 🏈 8900 - Fachprüfung Deutsch - empf. FS 9 - 0,0 Credits                                                                             |                                            |                | Ihr aktuelle<br>vorhander<br>Semester o | er Status: Prüfung<br>1<br>der Leistung: SoSe 2023 |  |
|                                                                                                    |                                            |                | Ihr aktuelle<br>vorhander<br>Semester o | er Status: Prüfung<br>1<br>der Leistung: SoSe 2023 |  |
| L3.067.[L3.0.F.D.1] - Basismodul Einführung in die Eachdidaktik Deutsch - empf. FS 9 - Pflicht - 8,0 Credits                          |                                            |                | Ihr aktuelle<br>vorhander               | er Status: Prüfung                                 |  |
| Knoten Basismodul Einführung in die Fachdidaktik Deutsch aufklappen                                                                   |                                            |                | Semester o                              | der Leistung: SoSe 2023                            |  |
| 13.067 [L3:D-FW.1] - Basismodul Sprachwissenschaft Deutsch - empf. FS 9 - Pflicht - 8,0 Credits                                       |                                            |                |                                         |                                                    |  |
| 🚽 💺 🙏 3.967. [L3:-D-EW.2] -: Basismodul Literaturwissenschaft ÄdL: Einführung in die Literaturwissenschaft: Ältere deutsche Literat   | Wr empf. FS 9 - Pflicht - 11,0 Credits     |                |                                         |                                                    |  |
| — 🕨 🦛 📭 3.067. IL3-D-EW. 31 -: Basismodul Literaturwissenschaft. NdL:: Einführung in die Literaturwissenschaft: Neuere deutsche Liter | atur - empf. FS 9 - Pflicht - 11,0 Credits |                |                                         |                                                    |  |

#### Schritt 16:

In unserem ausgewählten Beispiel handelt es sich dieses Mal um eine *kumulative Modulprüfung*, die sich aus zwei Modulteilprüfungen zusammensetzt. Wählen Sie die entsprechende Modulteilprüfung aus und klicken Sie auf den Button *Anmelden*.

| Ø L3.067_2018_BK - BAfoGkonto Deutsch                                                                                                    |          |                                                                                   |
|----------------------------------------------------------------------------------------------------|----------|-----------------------------------------------------------------------------------|
| 👻 💋 8900 - Fachprüfung Deutsch - empf. FS 9 - 0.0 Credits                                                                                                    |          | Ihr aktueller Status: Prüfung<br>vorhanden<br>Semester der Leistung: SoSe<br>2023 |
| VI_067_2018_GK - Gesamtkonto Deutsch - empf. FS 9 - 0,0 Credits                                                                                                    |          | Ihr aktueller Status: Prüfung<br>vorhanden<br>Semester der Leistung: SoSe<br>2023 |
| 🔽 🕏 L3.067.1L3-D-FD.11 Basismodul Einführung in die Fachdidaktik Deutsch - empf. FS 9 - Pflicht - 8,0 Credits                                                                |          | Ihr aktueller Status: Prüfung<br>vorhanden<br>Semester der Leistung: SoSe<br>2023 |
| 🖉 🧭 L3 067 [L3-D-FD 1] - Basismodul Einführung in die Fachdidaktik Deutsch - Kumulative Modulprüfung - empf. FS 9 - 2,0 Credits                                              |          |                                                                                   |
| 3000058Einführung Literaturdidaktik - empf. FS 9 - 1.0 Credits ( <u>1, yon.3</u> )                                                                                           |          |                                                                                   |
| 3. Sources: Environment Sprachdidaktik - empf. FS 9 - 1,0 Credits (1,xon.2)                                                                                                  | Anmelden |                                                                                   |
| - V 💷 1.0000092.5E 1. J. Einführung in die Alteraturdidaktik - Seminar - empf. FS 9 - 3,0 Credits (1, xon. 3)                                                                | Abmelden | ihr aktueller Status: zugelassen<br>Semester der Leistung: SoSe<br>2023           |
| 💷 🕅 10000086.SE1.2. Einfuhrung in die Sprachdidaktik - Seminar - empf. FS 9 - 3,0 Credits (1, xon.2)                                                                         | Belegen  |                                                                                   |
| A L3.067. [L3:D-F.M.1]Basismodul.Sprachwissenschaft.Deutsch - empf. FS 9 - Pflicht - 8,0 Credits                                                                             |          |                                                                                   |
| 🕑 🕏 🙏 3.067.[L3:D-FW.2] -: Basismodul Literaturwissenschaft Ädl.: Einführung in die Literaturwissenschaft: Ältere deutsche Literatur - empf. FS 9 - Pflicht - 11,0 Credits   |          |                                                                                   |
| 🚽 🕨 🍓 1.3.0957 (1.3.0-FM 31 - Basismodul Literaturwissenschaft NdL. Einführung in die Literaturwissenschaft: Neuere deutsche Literatur – empf. FS 9 - Pflicht – 11,0 Credits |          |                                                                                   |
| A L3.067 (L3.0-FM.4) Aufbaumodul.Sprachwissenschaft.Deutsch - empf. FS 9 - Pflicht - 8,0 Credits                                                                             |          |                                                                                   |
| X 4.3.067.[L3:0-EW.5].: Qualifizierungsmodul Sprachwissenschaft Deutsch - empf. FS 9 - Pflicht - 8.0 Credits                                                                 |          |                                                                                   |

# Schritt 17:

In der folgenden Übersicht werden alle Prüfungsleistungen aufgelistet, die für diesen Modulteil angemeldet werden können. Wählen Sie die zu Ihrer Lehrveranstaltung passende Modulteilprüfung aus und klicken Sie auf den Button *Anmelden*. Goethe-Universität Frankfurt | Akademie für Bildungsforschung und Lehrkräftebildung Zentrales Prüfungsamt für Lehramtsstudiengänge Campus Westend | SKW225 | 60629 Frankfurt am Main

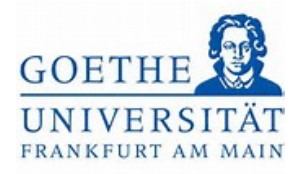

| d bien Startseite 🔪 Mein Studiu                                                                                                    | m 🔪 Studienplager mit Modulplag                                                                                                    | sich im Modus: Test/Qualitatssicherung / Development                                                              |
|----------------------------------------------------------------------------------------------------|----------------------------------------------------------------------------------------------------|----------------------------------------------------------------------------------------------------|
| dienplaner mit Mod                                                                                                    | ulplan                                                                                                    |                                                                                                    |
| arenplarter mit mou                                                                                                    |                                                                                                    |                                                                                                    |
| )58: Einführung Literaturd                                                                                                    | lidaktik                                                                                                    |                                                                                                    |
| stung wird verwendet für: Basi<br>hdidaktik Deutsch (Nr=L3 067)<br>A Prüfungsanmeldezeitraum Sc<br>r Zeitraum lauft vom 01.04.202<br>Bitte wählen Sie einen Prüfu | ismodul Einführung in die Fachdidaktik Deutsch - Kumulative Modulprüfung<br>[L3-D-FD 1]) - Gesamtkonto Deutsch (Nr=L3_067_2018_GK) - Fachprüfung Di<br>oSe 23:<br>[3 / 00:00 bis zum 30.09.2023 / 23:59<br>ngstermin | χ (Nr=L3 067 [L3-D-FD 1]) - Basismodul Einführung in die<br>eutsch (Nr=8900) - Abschlussprüfung Deutsch (Nr=9000) |
| xtionen & Meldungen                                                                                                    | - Termine & Räume                                                                                                    | Bemerkung                                                                                                    |
| Anmelden                                                                                                    | 1.1 Einführung in die Literaturdidaktik<br>Prüfungsperiode 1, Sommersemester 2023<br>Montag. 03.07.2023 von 10:00 bis 12:00<br>Prüfungsform: Klausur, schriftlich<br>O Machner, Sabine Verena                        |                                                                                                    |
| Anmelden                                                                                                    | 1.1 Einführung in die Literaturdidaktik<br>Prüfungsperiode 1, Sommersemester 2023<br>Montag, 03.07.2023 von 10:00 bis 12:00<br>Prüfungsform: Klausur, schriftlich<br>③ Nolte, Klaudius                               |                                                                                                    |
| 🗜 Anmelden                                                                                                    | 1.1 Einführung in die Literaturdidaktik                                                                                                    |                                                                                                    |
|                                                                                                    |                                                                                                    |                                                                                                    |

# Schritt 18:

War Ihre Anmeldung zur Modulteilprüfung erfolgreich, ändert sich der Status in *zugelassen*.

| udienplaner mit Modu           | plan                                                                                                    |                                     |                 |                                                 |                             |
|--------------------------------|----------------------------------------------------------------------------------------------------|-------------------------------------|-----------------|-------------------------------------------------|-----------------------------|
| urück zur Übersicht            | 🗸 Bestä                                                                                                    | itigung:                            | ×               |                                                 |                             |
| 00058: Einführung Literaturdid | laktik • Eine Änd                                                                                                    | derung                              |                 |                                                 |                             |
|                                |                                                                                                    |                                     | Schließen (ESC) |                                                 |                             |
| (Nr=L3_067_2018_GK) - Fachprüf | sismodul Einfuhrung in die Fachdidaktik Deutsch - Kultianen (Nr=9000)<br>fung Deutsch (Nr=8900) - Abschlussprüfung Deutsch (Nr=9000)                                                         | and the second second second second |                 | gin die Fachdidaktik Deutsch (Nr=L3 067 [L3-D-F | U 1J) - Gesamtkonto Deutsch |
| Status                         | Termine & Räume                                                                                                    |                                     |                 | Ben                                             | nerkung                     |
| zugelassen                     | 1.1 Einführung in die Literaturdidaktik<br>Prüfungsperiode 1, Sommersemester 2023<br>Montag, 03.07.2023 von 10.00 bis 12.00<br>Pröfungsform: Kausur, schriftlich<br>© Machner, Sabine Verena |                                     |                 |                                                 |                             |
| Nicht angemeldet               | 1.1 Einführung in die Literaturdidatok<br>Prüfungsperiode 1. Sommersemester 2023<br>Montag, 03.07.2023 von 10:00 bis 12:00<br>Prüfungsform: Klausur, schriftlich<br>© Note, Klaudius         |                                     |                 |                                                 |                             |